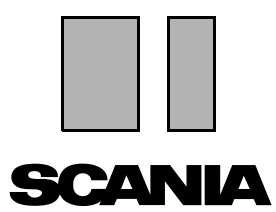

판 2010:01 **ko** 

# Scania Multi

설치 지침

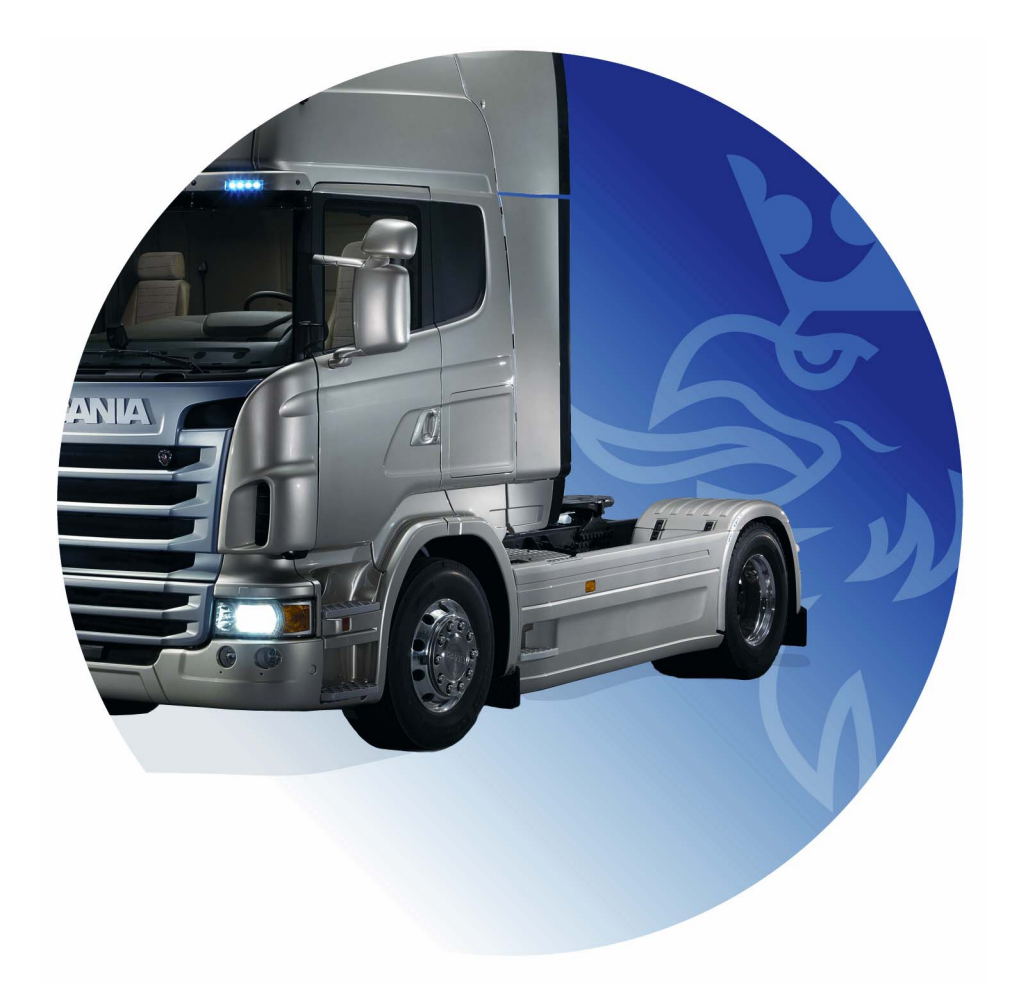

# 목차

| 도입       |                                                                                                    |
|----------|----------------------------------------------------------------------------------------------------|
| 시스템 구성   | 4<br>Multi용 권장 시스템(최소) 4<br>데이터 설치 5                                                                                                    |
| 제거       | 7                                                                                                    |
| 설치       | 9<br>설치 설명                                                                                                    |
| Multi    |                                                                                                    |
| Multi 구성 | 일반.       24         일반.       24         Multidata 경로       25         딜러 시스템에 연결       26         업데이트.       27         설정       28         이메일 주소       29 |
| 문제 해결    |                                                                                                    |

## 도입

이 설치 지침에서는 모든 Scania Multi 버전에 대한 설치 절차를 설명합니다.

Multi 버전별로 설치 방법에 차이가 있는 경우에는 텍스트로 차이점을 표시합니다.

## 시스템 구성

Scania Multi를 성공적으로 설치하고 사용하 려면 사용하는 컴퓨터가 다음 시스템 구성 에 부합해야 합니다.

### Multi용 권장 시스템(최소)

- Pentium 1 GHz 프로세서가 장착된 PC
- Windows XP Professional 또는 Windows VISTA Enterprise 운영 체제
- 마우스
- 512 Mb RAM
- DVD 리더
- 하드 드라이브(모든 프로그램 및 모든 데이터가 DVD에서 복사되는 공간), 최소 10-20 Gb의 여유 공간
- 딜러 시스템에 연결하기 위한 네트워크 카드
- 1024x768 및 256 컬러 이상의 해상도를 지원하는 SVGA 그래픽 카드

또한 Internet Explorer 5.5 SP2 이상이 설치되어야 합니다.

Vista 컴퓨터에는 Net FW 1.1 SP1이 있어야 Multi가 올바르게 설치됩니다.

## 데이터 설치

Multi의 정보는 4 부분으로 나뉩니다. Multi를 올바로 실행하는 데 필요한 부분은 사용 중인 Multi 버전에 따라 다릅니다.

| Multi 버전         | Multi 의 부분  | 정보                     |  |
|------------------|-------------|------------------------|--|
| Multi Authorised | 로컬 데이터베이스   | Multi에서 편집한 시간 및 메뉴 가격 |  |
|                  | 카탈로그 데이터베이스 | 부품 카탈로그, 표준 시간 및 메뉴 가격 |  |
|                  | 샤시 데이터베이스   | 샤시 사양                  |  |
|                  | 서비스 정보      | 정비 지침서 및 TI            |  |
| Multi Service    | 로컬 데이터베이스   | -                      |  |
|                  | 카탈로그 데이터베이스 | 부품 카탈로그                |  |
|                  | 샤시 데이터베이스   | 샤시 사양                  |  |
|                  | 서비스 정보      | 정비 지침서 및 TI            |  |
| Multi Parts      | 로컬 데이터베이스   | -                      |  |
|                  | 카탈로그 데이터베이스 | 부품 카탈로그                |  |
|                  | 샤시 데이터베이스   | 샤시 사양                  |  |

샤시 및 카탈로그 데이터베이스를 모두 설치 해야 합니다. Multi Parts와는 별도로 모든 버전에서 서비스 정보를 설치해야 합니다.

샤시 데이터베이스의 지역 구분은 아프리카, 아메리카, 아시아, 호주/오세아니아, 유럽 및 Scania 엔진입니다. 설치하는 동안 하나 이상 의 지역을 선택할 수 있습니다.

샤시 및 카탈로그 데이터베이스는 항상 모든 언어를 포함합니다.

서비스 정보를 설치할 때는 선택한 언어만 이 용할 수 있습니다. 여러 언어를 주문하면 각 언어별로 DVD 1장을 제공 받게 됩니다.

설치는 두 단계로 이루어집니다.

- 1 설치 프로그램을 통한 데이터의 복사.
- 2 Multi는 Multi Config를 설치할 때 선택한 위치에서 데이터를 가져오도록 구성됩니 다.

Multi가 복사된 정보를 찾을 수 있도록 하려 면 단계 2가 필요합니다. 서버에 데이터를 설치하는 경우(단계 1) 서버에서 데이터를 검색해야 하는 각 Multi 설치 프로그램마다 구성이 필요합니다(단계 2).

설치 프로그램(단계 1)은 각 Multi 디스크에 포함되어 있으며 자동으로 시작됩니다. 자동 으로 시작되지 않으면 탐색기를 통해 DVD에 서 Install.exe 파일을 찾아 프로그램을 시작합 니다. 데이터 설치 프로그램에 대한 지침은 이 단원에 추가로 설명됩니다.

구성 프로그램인 Multi Config(단계 2)는 Multi와 함께 설치됩니다. Multi 프로그램 그룹에서 시작합니다. 구성 프로그램에 대한 자세한 설명은 Multi 구성 단원에 나와 있습 니다.

## 제거

새 Multi 프로그램 버전을 설치하려면 컴퓨 터에서 구 버전을 제거해야 합니다. 또한 컴퓨터에서 Multidata도 제거해야 합니다. 그러나 서버에 저장된 데이터는 제거할 수 없습니다.

참고: 항상 Multi Uninstall을 사용하여 Multi 및 데이터를 제거합니다.

1 바탕 화면에서 시작 버튼을 클릭하고 프로그램을 선택한 다음 Multi Uninstall (Multi 제거)를 클릭합니다.

Multi를 제거할 것인지 묻는 메시지가 나타납니다.

2 Yes(예)를 클릭하여 계속합니다.

No(아니요)를 클릭하면 제거 과정이 취소됩니다.

|   | Multi               | 888 |
|---|---------------------|-----|
| R | Multi Config        | 6   |
| P | Multi Chassi Update | E   |
| R | Uninstall           |     |
|   |                     |     |

| Windows Installer                         | 202 F    |
|-------------------------------------------|----------|
|                                           | 54<br>14 |
| Are you sure you want to uninstall Multi? |          |
| Yes No                                    |          |

| Install Multi Data                                               | X |
|------------------------------------------------------------------|---|
| Delete Multidata from C:\MultiDat\Chassi\ C:\MultiDat\Catalog\ ? |   |
| Yes No                                                           |   |

로컬 하드 드라이브에서 Multidata를 제거 할지 묻는 메시지가 나타납니다.

3 모든 정보를 삭제하려면 Yes(예)를 클릭 합니다.

삭제하는 데 소요되는 시간은 어느 지역 을 설치했는지와 설치한 지역 수에 따라 달라집니다.

제거 과정 동안 다음 대화 상자가 표시됩니 다.

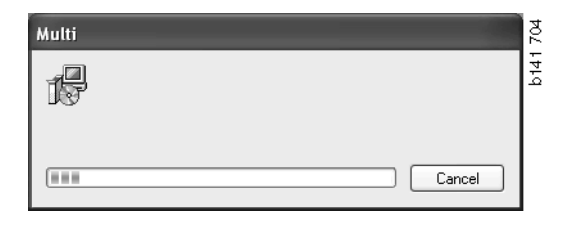

## 설치

아래의 Scania Multi 및 Multi 데이터베이스 에 대한 설치 지침을 참조하십시오. 설치를 시작하기 전에 설치 지침을 읽고 설치 시 활용하십시오.

여러 옵션에서 선택해야 하거나 정보를 입 력해야 하는 대부분의 상황에서 한 가지 옵 션이 기본적으로 선택됩니다. 이 옵션은 대 부분의 상황에 적용할 수 있는 가장 많이 사용되는 옵션입니다.

설치 프로그램에 표시되는 대부분의 대화 상자에는 Cancel(취소) 버튼이 있습니다. 이 버튼을 누르면 설치가 취소됩니다.

다른 프로그램을 실행하고 있는 동안 Multi 설치 프로그램을 설치하면 Multi 설치 프로 그램과 다른 프로그램이 서로 충돌할 수 있습니다. 오류 메시지가 표시됩니다.

- 따라서 설치를 취소해야 합니다.
   Abort(중단)(1)을 클릭합니다. 실행 중 인 모든 프로그램을 닫고 설치를 다시 시작합니다.
- 2 Retry(재시도)(2)를 클릭하면 설치 프로 그램에서 실패한 작업을 다시 시도합니 다.
- 3 Ignore(무시)(3)를 선택하면 오류 메시 지를 발생시킨 파일을 이전하지 않고 설치를 계속합니다. 이 대안은 사용해선 안 됩니다.

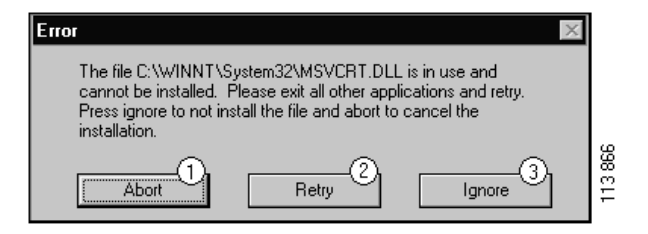

#### 설치 설명

#### 시스템 점검

컴퓨터가 권장되는 시스템 구성의 요건에 부합되지 않으면 실패 및 그 결과를 나타내 는 메시지가 나타납니다. 표시되는 대화 상 자의 설명을 읽고 권장 사항을 준수합니다.

컴퓨터를 업데이트해야 할 경우 메시지가 표시됩니다. 권장 옵션을 수락합니다.

시스템이 업데이트되고 있다는 메시지가 표시됩니다. 업데이트가 완료되면 Windows 구성 요소가 업데이트되었다는 메시지가 나 타납니다. 또한 컴퓨터를 재시작하고 설치 를 다시 시작하라는 메시지가 나타납니다.

컴퓨터가 인터넷에서 업데이트를 검색하면 설치를 취소해야 합니다. 대신 Multi 디스크 에서 구성 요소를 설치합니다.

Multi 프로그램을 설치하는 데는 10-20 Gb 데이터베이스를 위한 약 12 Mb의 디스크 공간이 필요합니다. 설치 프로그램에서 디 스크 공간이 충분한지 확인합니다. 디스크 공간이 충분하지 않으면 설치 프로그램을 취소하고 하드 드라이브에 공간을 만든 다음 설치 프로그램을 다시 시작합니다.

#### 설치

참고: 0905 버전 이후의 Scania Multi에는 두 개의 DVD가 포함되어 있습니다. 설치가 진행되는 동안 두 번째 DVD를 삽입하라는 메시지가 표시됩니다.

DVD 리더에 1번이라고 표시된 DVD를 삽입합니다.

설치 프로그램이 자동으로 시작되고 먼저 컴퓨터를 확인합니다.

1 먼저 Multi를 설치할지 묻습니다. Next(다음)(1)을 클릭하여 계속합니다.

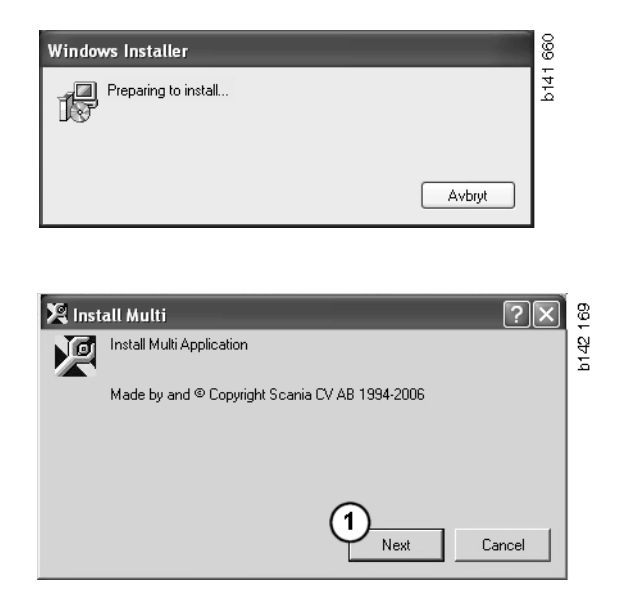

2 Multi의 올바른 작동을 위해 설치해야 할 구성 요소가 표시됩니다. Next (다음)(2)을 클릭하여 계속합니다.

각 구성 요소가 설치된 후에는 컴퓨터를 다 시 시작하라는 메시지가 나타납니다. 모든 프로그램이 설치되고 Multi Config에서 설정 을 선택할 때까지 컴퓨터를 다시 시작하지 마십시오.

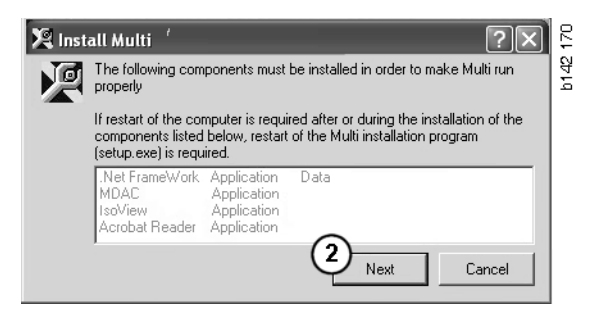

### .NET Framework

64비트 운영 체제(예: Windows XP 64비트) 를 사용하는 경우 64비트 OS용 .NET Framework를 참조하십시오.

컴퓨터를 .NET Framework로 업데이트해야 하는 경우 사용자 계약이 표시됩니다.

- 1 사용권 계약(1) 조건에 동의하는 옵션을 선택합니다.
- 2 Install(설치)(2)를 클릭하여 계속합니다.

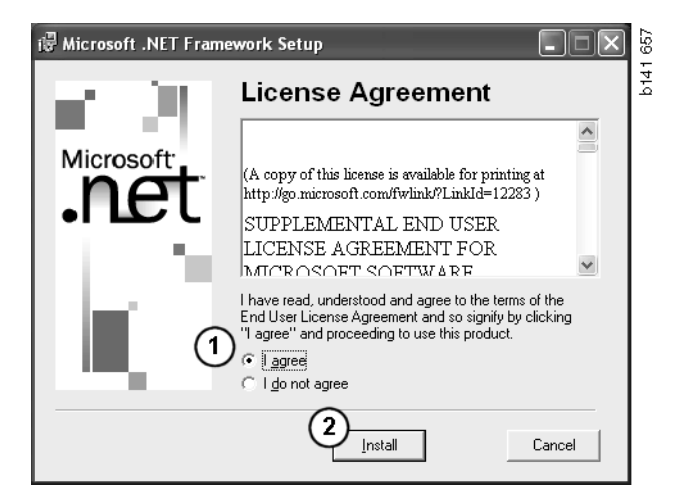

3 설치가 완료되면 메시지가 표시됩니다. OK(확인)(3)을 클릭합니다.

| 🖶 Microsoft .NET Framework Setup                      | 658  |
|-------------------------------------------------------|------|
| Installation of Microsoft .NET Framework is complete. | b141 |
|                                                       |      |

#### 설치

#### 64비트 OS용 .NET Framework

사용 중인 컴퓨터를 최신 버전의 .NET Framework로 업데이트해야 할 경우 추가 조치를 취하지 않으면 .NET Framework가 운영 체제와 완벽히 호환되지 않는다는 정보가 표시됩니다.

프로그램이 올바로 실행되도록 하는 데 필 요한 절차가 아래 나열되어 있습니다. Multi 설치를 완료한 후 Multi를 시작하기 전에 명 령을 실행합니다. 자세한 내용은 명령행을 참조하십시오.

- 1 Details(세부 정보)(1)를 클릭하여 자세 한 정보를 봅니다.
- Continue(계속)(2)을 클릭하여 .NET Framework 섹션에 설명된 대로 설치를 계속합니다.

Multi 설치를 마치면 스크립트를 실행합 니다.

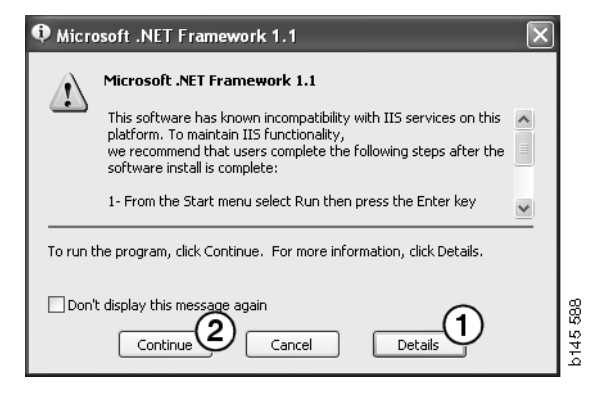

| 🌒 Micro                                                                  | osoft .NET Framework 1.1                                                                                                    | × |
|--------------------------------------------------------------------------|----------------------------------------------------------------------------------------------------|---|
| ſ                                                                        | Microsoft .NET Framework 1.1<br>1- From the Start menu select Run then press the Enter key<br>2- In the "Open" edit field e <sup>t</sup> ter the following command:<br>"cscript %SystemDrive%\inetpub\AdminScripts\adsutil.vbs set<br>w3svc/AppOnls/Enable32bitAppOnWin64 1"<br>3- Press the Enter key |   |
| To run the program, click Continue. For more information, click Details. |                                                                                                    |   |
| 🗌 Don'                                                                   | t display this message again Continue Continue Concel Details                                                                                                    |   |

### 명령행

Start button(시작) 버튼을 클릭하고 Run... (실행...)을 선택합니다.

- Programs
   Programs

   Documents
   Programs

   Settings
   Programs

   Settings
   Programs

   Programs
   Programs

   Settings
   Programs

   Programs
   Programs

   Programs
   Programs

   Programs
   Programs

   Programs
   Programs

   Programs
   Programs

   Programs
   Programs

   Programs
   Programs

   Programs
   Programs

   Programs
   Programs

   Programs
   Programs

   Programs
   Programs

   Programs
   Programs

   Programs
   Programs

   Programs
   Programs

   Programs
   Programs

   Programs
   Programs

   Programs
   Programs

   Programs
   Programs

   Programs
   Programs

   Programs
   Programs

   Programs
   Programs

   Programs
   Programs

   Programs
   Programs

   Programs
   Programs

   Prog
- 3 스크립트 "cscript %System-Drive%\inetpub\AdminScripts\adsutil.vbs set w3svc/AppPools/ Enable32bitAppOnWin64 1"을 입력한 다음 OK(확인)(3)을 클릭합니다.

| Run   | <u>? X</u>                                                                                               |          |
|-------|----------------------------------------------------------------------------------------------------|----------|
|       | Type the name of a program, folder, document, or<br>Internet resource, and Windows will open it for you. |          |
| Open: | cscript %SystemDrive%\inetpub\AdminScriptsadsut 💌                                                        |          |
|       | 3 OK Cancel Browse                                                                                       | b145 591 |

#### **MDAC**

MDAC로 컴퓨터를 업데이트해야 하면 지금 설치할 것인지 묻는 메시지가 나타납니다.

- 1 Yes(예)(1)를 클릭하여 계속합니다.
- 2 사용권 계약(2) 조건에 승인하는 옵션을 선택합니다.
- 3 Next(다음)(3)을 클릭하여 계속합니다.

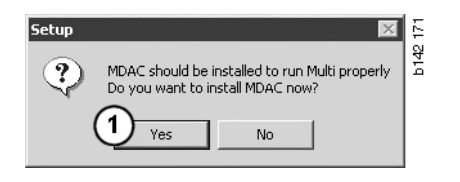

| End User License Agreement<br>Please read the following license agreement. Press the PAGE DOW/N key to see the<br>agreement. You must accept this agreement to install this software. | rest of the | b142 |
|----------------------------------------------------------------------------------------------------|-------------|------|
| MICROSOFT CORPORATION END-USER LICENSE AGREEMENT                                                                                                    |             |      |
| Microsoft Data Access Components                                                                                                    |             |      |
| IMPORTANT-READ CAREFULLY: This End-User License<br>Agreement ("EULA") is a legal agreement between y                                                                                  | 70u         |      |
| (either an individual or a single entity) and<br>Microsoft Corporation for the Microsoft software                                                                                     |             |      |
| product identified above, which includes computer<br>software and may include associated media, printe                                                                                | ed 💌        |      |
| I accept all of the terms of the preceding license agreement.                                                                                                    |             |      |
| 3                                                                                                    |             |      |
| < Back Next>                                                                                                    | Cancel      |      |

설치에 필요한 파일을 시스템 프로세스에서 사용하는 중이라는 메시지를 받게 됩니다. 그러면 설치 과정 종료시 설치 프로그램을 다시 시작해야 합니다.

4 Next(다음)(4)을 클릭하여 계속 진행합 니다.

| Microsoft Data Access Components Setup                                                                                                    |      |
|----------------------------------------------------------------------------------------------------|------|
| Detecting in-use Files                                                                                                    |      |
| Setup has detected that there are System processes using files that setup needs to install.<br>You will need to reboot setup at the end of the installation process. |      |
| Click Next to continue.                                                                                                    |      |
|                                                                                                    | 769  |
| < Back Next > Cancel                                                                                                    | b151 |

5 Finish(마침)(5)을 클릭하여 설치를 시작 합니다.

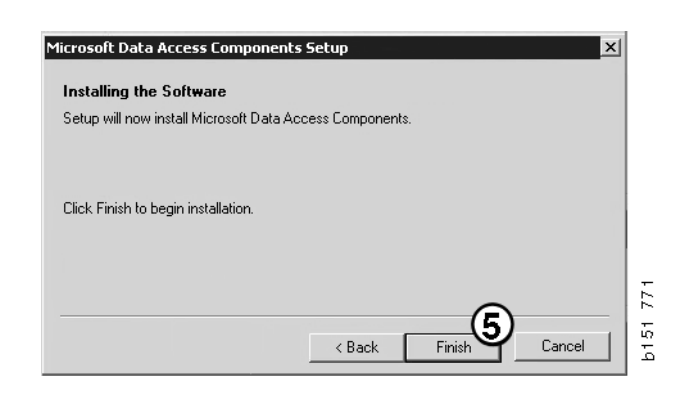

설치가 완료되면 메시지가 표시됩니다.

- 6 직접 컴퓨터를 다시 시작하는 옵션(6)을 선택합니다.
- 7 Finish(마침)(7)을 클릭합니다.

이제 즉시 설치를 계속합니다.

**참고:** 설치가 완료되고 Multi Config에서 설정을 선택했으면 컴퓨터를 다시 시작합 니다.

| Microsoft Data Access Components Setup                                                                        |          |
|----------------------------------------------------------------------------------------------------|----------|
| Restarting the System                                                                                         |          |
| The system will need to be restarted before Microsoft Data Access Components will operate<br>correctly.       |          |
| Select whether to let setup restart the system for you, or to restart the system yourself.                    |          |
|                                                                                                    |          |
| C Let setup restart the system now<br>I will restart the system myself<br>Click Finish to begin installation. |          |
| < Back Finish Cancel                                                                                          | b151 770 |

### IsoView

Multi에서 그래픽을 보려면 컴퓨터에 설치 된 cgm 파일을 볼 수 있는 그래픽 뷰어가 필 요합니다. IsoView가 컴퓨터에 아직 설치되 어 있지 않으면 설치를 시작합니다.

1 Yes(예)(1)를 클릭하여 설치를 시작합니 다.

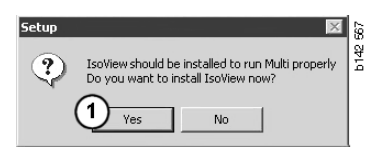

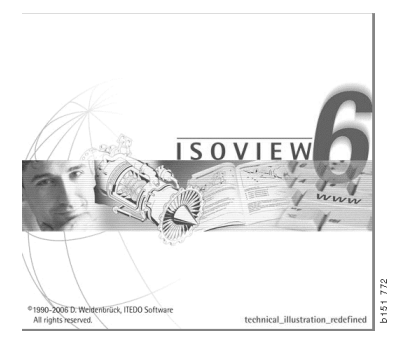

설치에 대한 정보가 포함된 창이 맨 위에 표시되면 창을 이동하여 계속하기 위한 시작 화면을 볼 수 있습니다.

| WinZip Self-Extractor - isoviewx.exe |                 | 73     |
|--------------------------------------|-----------------|--------|
| Install IsoView                      | Setup<br>Cancel | b151 7 |
|                                      | About           |        |

시작 화면이 표시됩니다. 열려 있는 다른 프로그램은 모두 닫는 것이 좋습니다.

2 Next(다음)(2)을 클릭하여 계속합니다.

| lsoView Setup | X                                                                                                    | 775  |
|---------------|----------------------------------------------------------------------------------------------------|------|
| S             | Welcome .                                                                                                    | D151 |
|               | The InstallShield® Wizard will install IsoView ActiveX<br>Control on your computer. To continue, click Next. |      |
|               | < Back Next> Cancel                                                                                          |      |

8

151

783

b151

(4)

Nex

Cancel

다음 대화 상자에 사용자 계약이 표시됩니 다. 사용권 계약을 읽습니다.

3 동의하면 Yes(예)(3)를 클릭하고 설치를 계속하십시오.

사용자 이름 및 회사 이름이 여기에 표시됩 니다. 정보가 정확하지 않으면 변경합니다.

4 Next(다음)(4)을 클릭하여 계속합니다.

프로그램에서 제시하는 경로 및 설치 폴더 가 표시됩니다.

- 5 변경하려면 Browse(찾아보기)(5)를 클 릭합니다.
- 6 선택을 마쳤고 계속하려면 Next (다음)(6)을클릭합니다.

 Press the PAGE DOWN key to see the rest of the agreement.

 Important - Please Read Carefully: This ITEDD Software End-User License Agreement is a legal agreement between you (either an individual or a single entity) and ITEDD Software to be bound by the terms of this End-User License Agreement (in the following 'EULA').

 1. Trile

 TIEDD Software is protected by copyright laws and treates. This and related rights in the software is protected by copyright laws and treates. The and related rights in the content accessed through the Software is the property of the applicable content owner.

 Do you accept all the terms of the preceding License Agreement? If you select No, the setup will close. To install IsoView ActiveX Control, you must accept this agreement?

 InstallShield
 Important is a setup will close the rest of the company for which you work.

 IsoView Setup
 Important isome and the name of the company for which you work.

 User Name:
 Scanis CVAB

 Company Name:
 Scanis CVAB

oView Setup License Agreement

Please read the following license agreement carefully

 IsoView Setup
 Image: Choose Destination Location

 Select folder where setup will install files.
 Image: Choose Destination Location

 Setup will install IsoView ActiveX Control in the following folder.
 To install to this folder, click Next. To install to a different folder, click Browse and select another folder.

 Destination Folder
 C:\Program Files (x86)\ITEDO Software\\so\View

 InstallShield
 (Back Next) Cancel

< Back

- 7 나중에 컴퓨터를 다시 시작하는 옵션(7)을 선택합니다.
- 8 Finish(마침)(8)을 클릭하여 IsoView 설 치를 완료합니다.

참고: 설치가 완료되고 Multi Config에서 설정을 선택했으면 컴퓨터를 다시 시작합 니다.

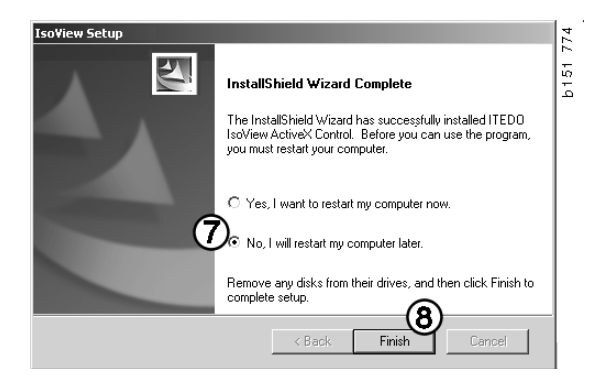

### **Acrobat Reader**

정비 지침서를 보려면 Acrobat Reader 5.1 (또는 그 이상)이나 다른 PDF 리더를 설치해 야 합니다. 설치가 준비되고 Acrobat Reader 의 압축이 풀립니다.

이전 버전의Acrobat Reader가 설치되어 있으 면 Acrobat Reader를 설치하라는 메시지가 나타납니다. 이전 버전의Acrobat Reader를 제거할 필요는 없습니다.

1 Yes(예)(1)를 클릭하여 Multi가 가장 효 율적으로 작동하는 6.0 버전을 설치합 니다.

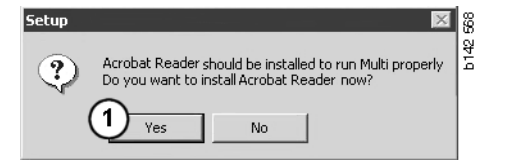

2 시작 화면이 표시됩니다. Next(다음)
 (2)을 클릭하여 설치를 시작합니다.

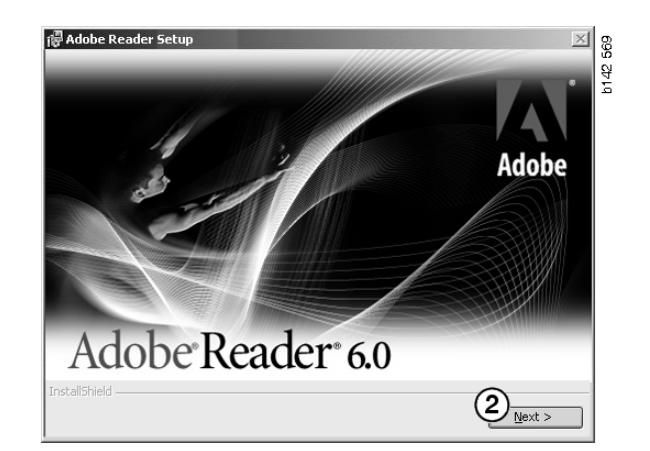

설치를 시작할 준비가 되면 충돌이 발생할 수 있으므로 열려 있는 다른 프로그램을 모 두 닫는 것이 좋습니다.

3 Next(다음)(3)을 클릭하여 계속합니다.

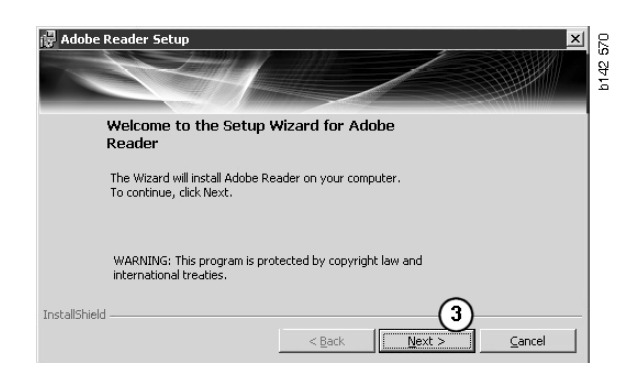

이제 프로그램이 설치될 폴더를 선택할 수 있습니다.

- 4 Change Destination Folder(대상 폴더 변경)(4)을 사용하여 미리 선택된 폴더 가 아닌 다른 폴더를 선택합니다.
- 5 Next(다음)(5)을 클릭하여 설치를 시작 합니다.

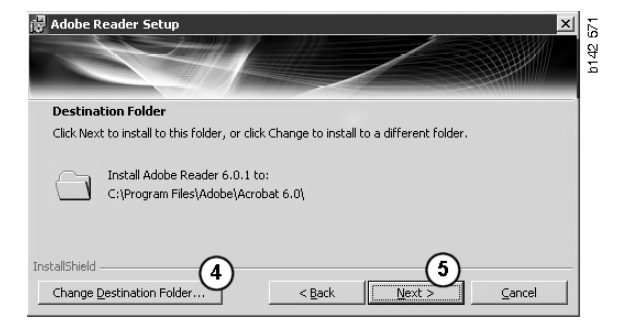

설치에 대한 선택 사항을 변경할 수 있는 마지막 기회입니다. 설치를 취소하려면 Cancel(취소)를 클릭합니다.

6 선택을 마쳤고 이제 설치를 시작하려면 Install(설치)(6)를 클릭합니다.

|                                                         |                                                       | b14 |
|---------------------------------------------------------|-------------------------------------------------------|-----|
| Ready to Install the Program                            |                                                       |     |
| The wizard is ready to begin installation.              |                                                       |     |
| Click Install to begin the installation.                |                                                       |     |
| If you want to review or change any of exit the wizard. | your installation folder, click Back. Click Cancel to |     |
| InstallShield                                           |                                                       |     |
| Anadana) nora                                           | < Back Install Cancel                                 | 1   |

이제 파일이 컴퓨터로 복사됩니다.

| Writing product information for Acrobat Reader |        |
|------------------------------------------------|--------|
| 90 %                                           |        |
| Cancel                                         | 127109 |

이제 설치가 완료됩니다.

7 Finish(마침)(7)을 클릭하여 Acrobat Reader 설치 프로그램을 닫습니다.

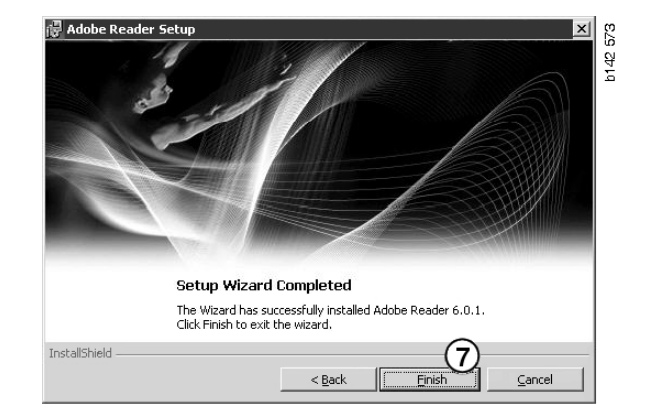

## Multi

### 사용권 계약

Multi 설치가 시작되고 사용권 계약이 표시 됩니다.

- 1 설치할 부분을 선택합니다. Application and data(애플리케이션 및 데이터), Application(애플리케이션) 또는 Multi Data(Multi 데이터)(1). 본 사용자 안내 서에서는 애플리케이션과 데이터가 모두 설치될 때의 설치 절차를 설명합 니다.
- 2 사용권 계약을 읽습니다. 계약에 동의하 면 Accept(동의함)(2) 상자에 체크 표시 를 합니다.
- 3 그런 다음 Next(다음)(3)을 클릭합니다.
- 4 설치를 취소하려면 Cancel(취소)(4)를 클릭합니다.

설치 프로그램과의 충돌을 방지하려면 열려 있는 다른 프로그램을 모두 닫는 것이 좋습 니다.

| <ul> <li>Install s</li> <li>App</li> </ul> | election<br>lication and data                                                                                                    |   |
|--------------------------------------------|----------------------------------------------------------------------------------------------------|---|
| C Appl                                     | ication (1)                                                                                                    |   |
| Licence (                                  | agreement                                                                                                    |   |
| Softwa                                     | re license agreement SCANIA MULTI                                                                                                    | ^ |
| PART                                       | IES:                                                                                                    |   |
| •                                          | SCANIA CV AB, SE-151 87 SÖDERTÄLJE (the Licensor)                                                                                                    |   |
| •                                          | SCANIA IMPORTER, DISTRIBUTOR/DEALER OR SERVICE POINT (the Licensee) $% \mathcal{L}_{\mathcal{L}}^{(n)}$                                                                                                    |   |
| PREA                                       | MBLE:                                                                                                    |   |
| Scania (<br>Scania I<br>and serv<br>docume | WAB has created a computerised program, including databases, called<br>fulti: Scania will deliver this program to its authorized distributors/dealers<br>rice points and grant them a non-exclusive license to use it and its associated<br>ntation upon the terms and conditions hereinafter contained. |   |
| 1. Defi                                    | nitions                                                                                                    | ~ |
|                                            |                                                                                                    | 2 |

### 설치 사용자 지정

설치 프로그램에서 프로그램의 설치 경로로 C:\Program files\Multi\ 디렉토리를 제시합니 다. 이는 Multi 디렉토리에서 파일 및 폴더가 대개 로컬 하드 드라이브인 C:\ 드라이브에 위치함을 의미합니다.

마찬가지로 로컬 데이터베이스 및 선택 목록에 대한 설치 디렉토리 경로가 제시됩 니다.

카탈로그, 샤시 및 서비스 정보에 대한 선택 여부를 결정할 수 있습니다. 가능한 작업은 다음과 같습니다.

- 설치하지 않으려면 선택을 취소할 수 있습니다.
- 경로를 변경할 수 있습니다.
- 설치할 지역을 선택할 수 있습니다.

Browse(찾아보기)를 클릭하여 경로를 변경 합니다. 사용할 경로를 찾은 다음 OK(확인) 을 클릭합니다.

5 Next(다음)(5)을 클릭하여 선택 내용과 경로를 수락합니다.

| 🞗 Custom                                                                                                    |                                                                                                    |                                              |                                         | ?                          | 85   |
|----------------------------------------------------------------------------------------------------|----------------------------------------------------------------------------------------------------|----------------------------------------------|-----------------------------------------|----------------------------|------|
| Application<br>Install location<br>C:\Program<br>Local databut<br>C:\Documen<br>Selection list<br>C:\Documen<br>C:\Documen | an<br>Multi\<br>ase<br>nts and Settings\All Users\App<br>t<br>t<br>på skrivbordet                                                             | lication Data\MultiC<br>lication Data\MultiC | dView\LocalDb\<br>dView\SelectionList\E | 3rowse<br>3rowse<br>3rowse | b151 |
| Data parmeter<br>Install<br>Install<br>Install<br>Install                                                                  | IS<br>Catalogue database<br>[C:\MultiDat\Catalog\<br>Chassis database<br>[C:\MultiDat\Chassi\<br>Service information<br>[D:\Mina filer\Multi\ | Browse<br>Browse                             | Regions                                 | engines                    |      |
|                                                                                                    |                                                                                                    |                                              | 5 Next                                  | Cancel                     |      |

이제 프로그램 설치가 시작되어 Multidata가 설치됩니다. 설치하기로 선택한 정보에 따 라 소요되는 시간이 달라집니다.

| Multi                     | ł |
|---------------------------|---|
| 18                        | 1 |
| Time remaining: 3 seconds |   |
| Cancel                    |   |

b308 250

Change Disc

(6)

Please, Insert Disc Two!

ОК

참고: 설치가 진행되는 도중에 첫 번째 DVD 를 꺼내고 두 번째 DVD를 삽입해야 합니다. OK(확인)(6)을 클릭하여 이를 확인합니다.

두 번째DVD를 삽입하면 새로운 창이 열립 니다. Next(다음)(7)을 클릭하여 설치를 계속합니다.

| 설치 진행률을 나타내는 창이 표시됩니[ |
|-----------------------|
|-----------------------|

| naren noce                     | ion of program                                                                                                    |         |         |                                                                                                    |
|--------------------------------|----------------------------------------------------------------------------------------------------|---------|---------|----------------------------------------------------------------------------------------------------|
|                                | n Files (Multi)                                                                                                    | Select  |         |                                                                                                    |
| ocal data                      | 9666                                                                                                    |         |         |                                                                                                    |
| NDocum                         | ents and Settings/All Users/Application Data/MultiCd/iev/LocalDb/                                                           | Select. |         |                                                                                                    |
| election li                    | at                                                                                                    |         |         |                                                                                                    |
| :\Docum                        | ents and Settings/All Users/Application Data/MultiCd/iew/SelectionList/                                                     | Select  |         |                                                                                                    |
| Desktop                        |                                                                                                    |         |         |                                                                                                    |
| ila parame                     | ters                                                                                                    |         |         |                                                                                                    |
| nstall                         | Catalogue database                                                                                                    |         |         | Regions                                                                                                    |
|                                | 0111 02 -000010 - 1 - 1                                                                                                    | 6       | Select_ | M Africa                                                                                                    |
| Г                              | In A write an analysis area of a                                                                                            |         |         |                                                                                                    |
|                                | Change database                                                                                                    |         |         | Australia and Pacific region                                                                                             |
| □<br>stall                     | Chassis database                                                                                                    |         |         | Australia and Pacific region     America                                                                                 |
| □<br>stall<br>□                | C-Mult2-allogs/<br>Chassis database<br>C-Mult2-allog05/Chassi                                                               |         | Select_ | Australia and Pacific region     America     K Asia                                                                      |
| III<br>Istali<br>III<br>Istali | C:Multi addStriLakegy<br>Dhassis database<br>[C:Multi) addStriChassiv<br>Service information                                |         | Select_ | Australia and Pachic region                                                                                              |
| ustall<br>ustall<br>ustall     | C:MarLin antoth Calaxys<br>C:MarLin additions<br>C:MarLin 20095(Charan)<br>Service Homation<br>[C:MarLin addition Servine() |         | Select_ | Australia and Pacific region     America     America     F America     F Asia     F Europe     control Marine Fundamente |

| Install files from archives                             |                                  |        |
|---------------------------------------------------------|----------------------------------|--------|
| Multi data target location<br>C:\MultiDat0905\Servinfo\ |                                  |        |
| Service information 1(1)                                | WSM\sv-SE\SSSleuthIndex\DJ\DD\DE |        |
|                                                         |                                  |        |
|                                                         |                                  | Cancel |

Multi 설치가 완료되면 Multi Config를 시작 하여 설정을 선택하도록 알립니다.

6 프로그램을 다시 시작하려면 Yes(예) (8)를 클릭합니다.

참고: 설정을 선택했으면 컴퓨터를 다시 시 작하여 Multi가 제대로 작동하도록 합니다.

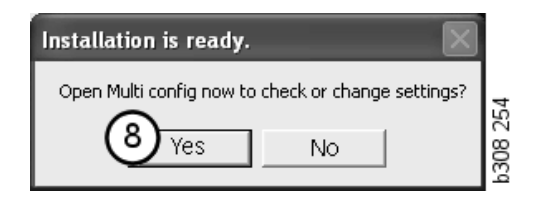

## Multi 구성

#### 일반

Multi는 언어 옵션, 데이터베이스 디렉토리, 통신 설정과 같은 설정 정보를 Multi.ini 파일 에 저장합니다. 이 파일은 대개 Multi 디렉토 리인 C:\Program files\Multi에 있습니다. Multi 를 설치했으면 Multi와 동시에 설치되는 Multi Config를 통해 설정을 변경할 수 있습니 다. 이를 사용하면 Multi를 다시 설치하지 않 고도 설치하는 동안 선택한 설정을 변경할 수 있습니다.

Multi Parts, Multi Service 또는 Multi 중 어느 것을 설치하든 Multi Config에 모든 옵션이 표 시됩니다. 그러나 설치한 Multi 버전에 적용 되는 옵션만 선택할 수 있습니다.

참고: Multi Config를 시작하기 전에 Multi를 닫아야 변경할 수 있습니다.

## Multi 데이터 경로

Multi Config를 시작하면 Multidata 및 로컬 데이터베이스 경로가 표시됩니다. Multi.ini 경로가 맨 위에 표시됩니다. Multi.ini의 설정 은 Multi Config를 통해 변경됩니다.

1 권장되는 파일이 아닌 다른 ini 파일을 사용하려면 Select(선택)(1)을 클릭한 다 음 사용할 ini 파일을 찾습니다.

사용될 데이터베이스의 종류는 Access 또는 SQL 서버로 미리 선택되어 있습니다.

Multi에서는 두 종류의 데이터, 즉 카탈로그, 샤시, 서비스 데이터 및 로컬 데이터를 처리 합니다. Multi는 Catalogue database(카탈로 그 데이터베이스), Chassis database(샤시 데 이터베이스), Service information(서비스 정보) 및 Local database(로컬 데이터베이스) 라는 네 가지 폴더를 통해 데이터를 찾습 니다.

참고: Multi Parts에서는 서비스 정보 폴더를 사용할 수 없습니다.

이러한 폴더에 대한 경로를 변경함으로써 Multi는 하드 드라이브나 네트워크 서버와 같은 다른 장소에서 데이터를 검색할 수 있습 니다.

변경할 경로에 대해 **Select(선택)**을 클릭합니 다. 사용할 경로를 찾은 다음 **OK(확인)**을 클 릭합니다.

- 2 변경했으면 Apply(적용)(2)을 클릭합 니다.
- 3 Close(닫기)(3)를 클릭하여 Multi Config 를 닫습니다.

| n to current ini rile                             |                                      | (1)    |
|---------------------------------------------------|--------------------------------------|--------|
| Documents and Settings\All Users\Application Data | a\MultiCdView\MultiCd.ini            | Select |
| olders for Multi data Select dealer connection Mu | ulti Data Update   Settings   E-Post | 1      |
| Folders for Multi data                            |                                      |        |
| C Access                                          | SQL server                           |        |
| Catalogue database                                |                                      |        |
| I:\MultiDat_1005_exp1\Catalog\                    |                                      | Select |
| Chassis database                                  |                                      |        |
| Multi_1005_exp1@N24108                            |                                      | Select |
| Service information                               |                                      |        |
| I:\MultiDat_1005_exp1\Servinfo\                   |                                      | Select |
| Local database                                    |                                      |        |
| C Access                                          | SQL server                           |        |
| Local database                                    |                                      |        |
| MULTI_LocalDB_Factory@N24108                      |                                      | Select |
| Selection list                                    |                                      |        |
| C:\Documents and Settings\All Users\Application   | n Data\MultiCdView\SelectionList\    | Select |
| Directory for report files                        |                                      |        |
| C:\Documents and Settings\All Users\Application   | n Data\MultiCdView\Spool\            | Select |
|                                                   | $\frown$                             |        |

### 딜러 시스템에 연결

중요! 딜러 시스템이 이전 버전의 Multi에 연결된 경우 이 Multi 버전을 위한 설정도 입력해야 합니다.

- 1 Select dealer connection(딜러 연결 선택)(1) 탭을 선택하여 딜러 시스템과 통 신하는 데 사용되는 설정을 입력합니다.
- 2 딜러 시스템에 연결하려면 Connect Multi to Multi Dealer ServiceMulti (딜러 서비스에 Multi 연결)(2) 상자에 체크 표 시를 합니다.

Multi 딜러 시스템에 연결하려면 Scania 의 Multi 담당자에게 문의하십시오.

3 딜러 시스템 서버 이름(3)과 연결 이름(4) 을 입력합니다. 그림의 데이터는 예로 든 것입니다.

정확한 서버 이름과 정확한 연결 이름을 입력 하는 것이 매우 중요합니다. 해당 딜러 시스 템에 사용해야 할 데이터를 잘 모르는 경우에 는 네트워크 관리자에게 문의하십시오.

| Path to current ini file                                         | AMURCH ini                           |
|------------------------------------------------------------------|--------------------------------------|
| c. Documents and Jettings will osers application Data wollicover | Select                               |
| Folders for Multi data Select dealer connection Ita Updat        | te   Settings   E-Post               |
| C Do not connect Multi to a dealer system                        |                                      |
| C Connect Multi to Java Demon                                    |                                      |
| Connect Multi to Multi Dealer Server 2                           |                                      |
|                                                                  |                                      |
| Select dealer connection                                         | C Activate ST control digit          |
| IP address Port number                                           | C Activate sorting sequence for MP   |
|                                                                  |                                      |
| - Connect Multi to Multi Dealer Service                          |                                      |
| Name of Multi Dealer server                                      | Identity for Multi Dealer connection |
| http://localhost/MultiDealerWS/                                  | workshop01                           |
| (3)                                                              | · ·                                  |
|                                                                  |                                      |
|                                                                  |                                      |
|                                                                  |                                      |
|                                                                  |                                      |
|                                                                  |                                      |
|                                                                  |                                      |
|                                                                  | ADDIV Llose                          |

## 업데이트

여기서 범위 및 교환품과 관련된 샤시 데이터 베이스와 정보 모두를 업데이트하는 설정을 조정할 수 있습니다. 즉시 업데이트하거나 업데이트 시간을 지정할 수 있습니다.

1 Start(시작)(1)을 클릭합니다.

참고: 업데이트를 수행하려면 Multi가 설치 된 컴퓨터가 인터넷에 연결되고 항상 켜져 있 어야 합니다.

- 2 Update now(지금 업데이트)(2)를 클릭하 여 즉시 최신 정보를 가져옵니다.
- 3 업데이트 시간을 지정하려면 다음 절차 를 따르십시오. Enabled(사용) 상자에 체 크 표시를 하고 Schedule(스케줄) 버튼(3) 을 클릭합니다.
- 4 업데이트를 실시할 날짜, 시간 및 요일(4) 을 입력합니다.
- 5 OK(확인)(5)을 클릭하여 창을 닫습니다.
- 6 Save(저장)(6)을 클릭하여 설정을 저장합 니다.
- 7 Close(닫기)(7)를 클릭하여 업데이트 옵 션을 종료합니다.

| Path to current ini file                                                     |               |
|------------------------------------------------------------------------------|---------------|
| C:\Documents and Settings\All Users\Application Data\MultiCdView\MultiCd.ini | Browse        |
| Folders for Multi data Select dealer connection Multi Data Update Settings   |               |
| Start Press Start to configure schema for automatic update of the chass      | iis database. |
|                                                                              |               |

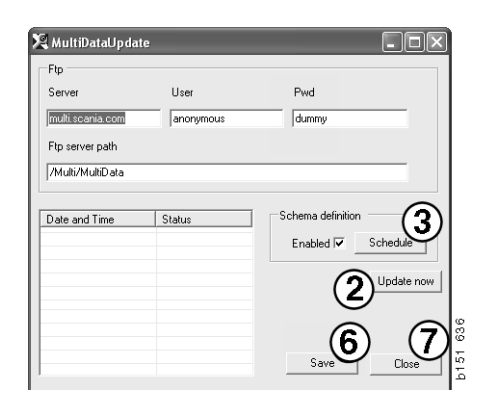

| 🔀 ScheduleDig                                 |                          |
|-----------------------------------------------|--------------------------|
| Comment                                       |                          |
| Install MultiData from FTP                    |                          |
| Weekly update, start date and time            |                          |
| 🗆 Monday 🔲 Tuesday 🔲 Wednesd 🗔 Thursday 🔽 Fri | iday 🔲 Saturday 🔲 Sunday |
| Program path                                  |                          |
| C:\Program\Multi\\MultiDataUpdate.exe         |                          |
| Program arguments                             |                          |
| Update                                        |                          |
| Program start directory                       |                          |
| C:\Program\Multi\                             | ß                        |
|                                               | Cancel Ok                |
|                                               |                          |

#### 설정

Settings(설정) 탭을 선택하여 다음을 입력합 니다.

1 Language(언어)(1) Multi가 표시해야 하고 데이터베이스에서 정확한 데이터를 검색하기 위한 언어입니다. 언어 설정은 Local DB 프로그램에 영향을 주지 않습 니다.

정비 지침서는 DVD에서 설치된 언어에 서만 이용할 수 있습니다.

2 Standard times setting(표준 시간 설정)(2). 표준시간과 PU/TU 중에서 선택 합니다. 이를 위해서는 Multi Edit가 필요 합니다.

PU/TU를 선택하면 TU 및 PU가 있는 필 드가 표준 시간 대신 표준 시간, 메뉴 가 격 및 선택 목록과 관련된 다른 대화 상자 에 표시됩니다.

Multi Edit에 PU 값을 입력합니다.

- 3 Application mode(애플리케이션 모드)(3). Multi를 Manager(관리자) 또는 Standard(표준) 모드 중 어느 모드로 사용 할지 선택합니다. 이는 Multi Standard 및 Edit가 설치된 경우에만 적용됩니다.
- 4 SLA settings(SLA 설정)(4). 이 상자를 선 택하면 Multi에서 남미 시장에서 구입 가 능한 예비 부품 범위를 표시합니다. SLA settings(SLA 설정)을 클릭하면 보다 상세 한 정보가 수록된 PDF 문서가 표시됩니 다.

**참고:** 표준 시간 설정은 Multi Parts 및 Multi Service에 적용되지 않습니다.

Multi에서는 모든 Multi 사용자가 읽을 수 있는 로컬 데이터베이스에 로컬 정보를 저장 합니다. 그러나 주로 수입업체 수준에서 소수의 Multi 사용자가 사용하는 Multi Edit를 선택해야 합니다.

5 적용(5)을 클릭하여 선택한 옵션과 설정 을 적용합니다.

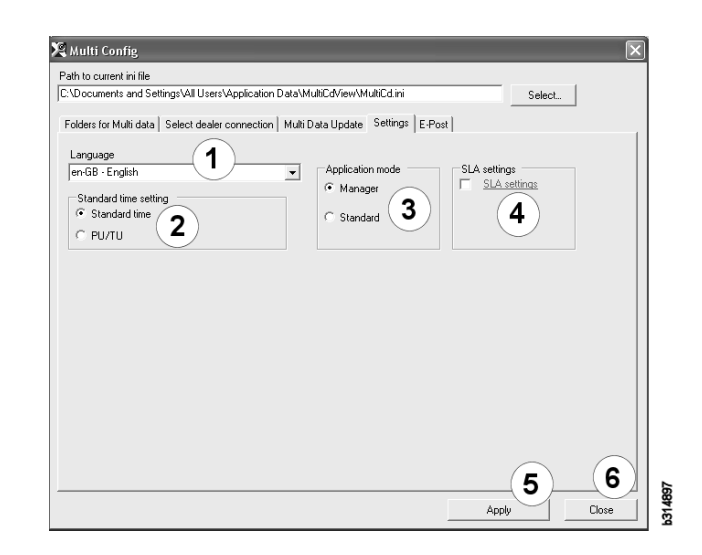

6 **닫기(6)**를 클릭하여 Multi Config를 닫습 니다.

### 이메일 주소

이메일 기능에 필요한 정보를 여기서 입력합 니다.

- 1 이메일 기능을 해제하려면 1을 클릭합 니다.
- 2 SMTP 이메일 프로토콜을 사용하는 경우 에는 2를 클릭합니다.그런 다음 이메일 메시지가 전송될 주소와 함께 많은 시스 템 정보를 입력해야 합니다.
- 3 MAPI 이메일 프로토콜을 사용하는 경우 에는 3을 클릭한 다음 이메일 메시지가 전송될 주소를 입력합니다.
- 4 Apply(적용)(4)을 클릭하여 선택한 옵션 과 설정을 적용합니다.
- 5 Close(닫기)(5)를 클릭하여 Multi Config 를 닫습니다.

| C:\Docu<br>Folders | rments and Settings All Users Application Data MultiCdView | wMultUd.ini Select |
|--------------------|------------------------------------------------------------|--------------------|
| ⊙ Inak<br>⊛ Smtp   | tivera E-Mail                                              |                    |
| 2                  | Inställningar (smtp)<br>Värd                               | Port number        |
|                    | ,<br>☐ Aktivera SSL                                        |                    |
|                    | Konto                                                      |                    |
|                    | Användarnamn                                               |                    |
|                    | Password                                                   |                    |
|                    | Domän                                                      |                    |
|                    | Avsändare                                                  |                    |
|                    | Mottagare                                                  |                    |
| С Мар              | ji                                                         |                    |
| 2                  | Inställningar (mapi)                                       |                    |
| رع ر               | Mottagare                                                  |                    |

## 문제 해결

Multi 사용 중 프로그램에 문제가 발생하면 프로그램에 대한 데이터가 제공됩니다. Multi 문제 해결시 이 데이터가 필요합니다.

1 Help(도움말) 메뉴에서 Data.. (데이터..)(1)를 선택합니다.

표시되는 창의 왼쪽 하단에 있는 Advanced(고급) 버튼을 클릭합니다.

다음 사항이 모든 탭에 적용됩니다.

- 2 Save to file..(파일에 저장..)(2)을 클릭하 여 텍스트 파일로 정보를 저장합니다. 이제 파일을 인쇄하거나 이메일 메시지 에 첨부할 수 있습니다.
- 3 Close(닫기)(3)를 클릭하여 종료합니다.

| Help          |     |
|---------------|-----|
| Contents      |     |
| Abbreviations |     |
| Data          |     |
| Abot Multi    | 164 |
| Release Notes | 619 |

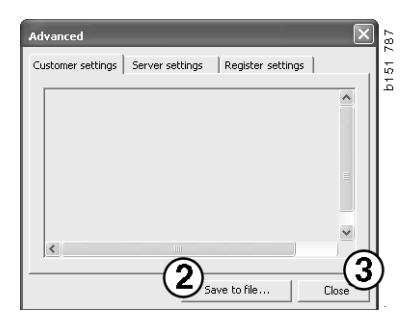

컴퓨터 설정에 대한 정보는 Customer settings(고객 설정) 탭 아래에 표시됩니다.

| Advanced                                                                                                    |       |             | -      | ×     |  |
|----------------------------------------------------------------------------------------------------|-------|-------------|--------|-------|--|
| Customer settings Server set                                                                                                    | tings | Register se | ttings | 1     |  |
| Misc Client version : Resource version : Language : sv-SE Ini file : C:\Documents and Settings\All Users\Application Data' Server settings Server type : StandAloneServer Images : C:\MultiDat \Catalog\Pictures\ Servinfo : C:\MultiDat \Servinfo\ Market : SEI                  |       |             |        |       |  |
| Local data<br>Local data path : C:\Documents and Settings\All Users\Applica<br>Local database : MULTIDB:MDB<br>Temp files : C:\Documents and Settings\All Users\Application D<br>Selectionlist path : C:\Documents and Settings\All Users\Applic<br>Company :<br>Max number : 100 |       |             |        |       |  |
| <                                                                                                    |       |             |        |       |  |
|                                                                                                    | Sav   | e to file   |        | Close |  |

다른 서버를 사용하는 경우의 컴퓨터 설정에 대한 정보는 Server settings(서버 설정) 탭 아래에 표시됩니다.

| Advanced                                                                                                    | $\mathbf{X}$                                                                                                    |
|----------------------------------------------------------------------------------------------------|----------------------------------------------------------------------------------------------------|
| Customer settings Server settings                                                                                                    | Register settings                                                                                                    |
| ConnectTo : JetEngine<br>Database<br>JetConnectionString : Provider=Mi<br>Paths<br>CatalogDataSourcePath : C:\MultiC<br>ServiceInfoSourcePath : file:\/C:\Multi<br>ServiceInfoSourcePath : file:\/C:\Multi<br>ReportPath : C:\Documents and Se<br>ReportDath : C:\Documents and Se<br>ReportDath : C:\Documents and : C:\Documents and Se<br>ReportDath : C:\Documents and Se | crosoft.Jet.OLEDB.4.0;User<br>)at\Cataloq\<br>ultDat\Servinfo\<br>lultDat\Servinfo\<br>lultDat\Servinfo\Pictures<br>Dat\Catalog\Pictures<br>Dat\Catalog\Pictures<br>tings\All Users\Application I<br>nd Settings\All Users\Applica<br>talog\Pictures\<br>ogo.bmp |
| ClientVersion :                                                                                                    | >                                                                                                    |
| 58                                                                                                    | ave to file Close                                                                                                    |

컴퓨터의 다른 레지스트리 설정에 대한 정보는 Register settings(레지스터) 탭 아래에 표시됩니다.

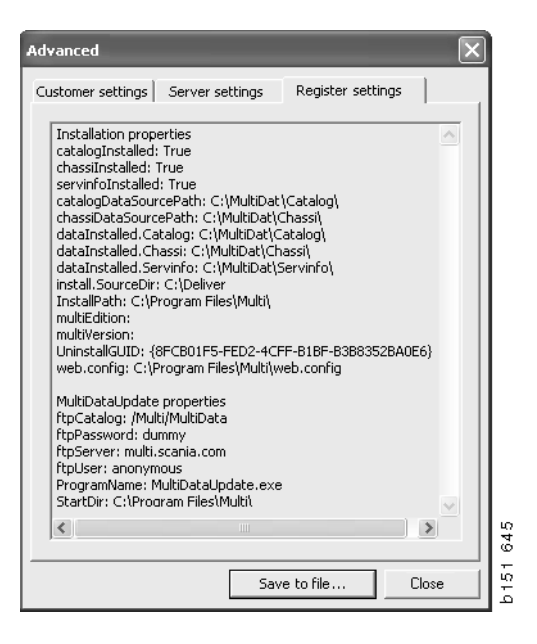